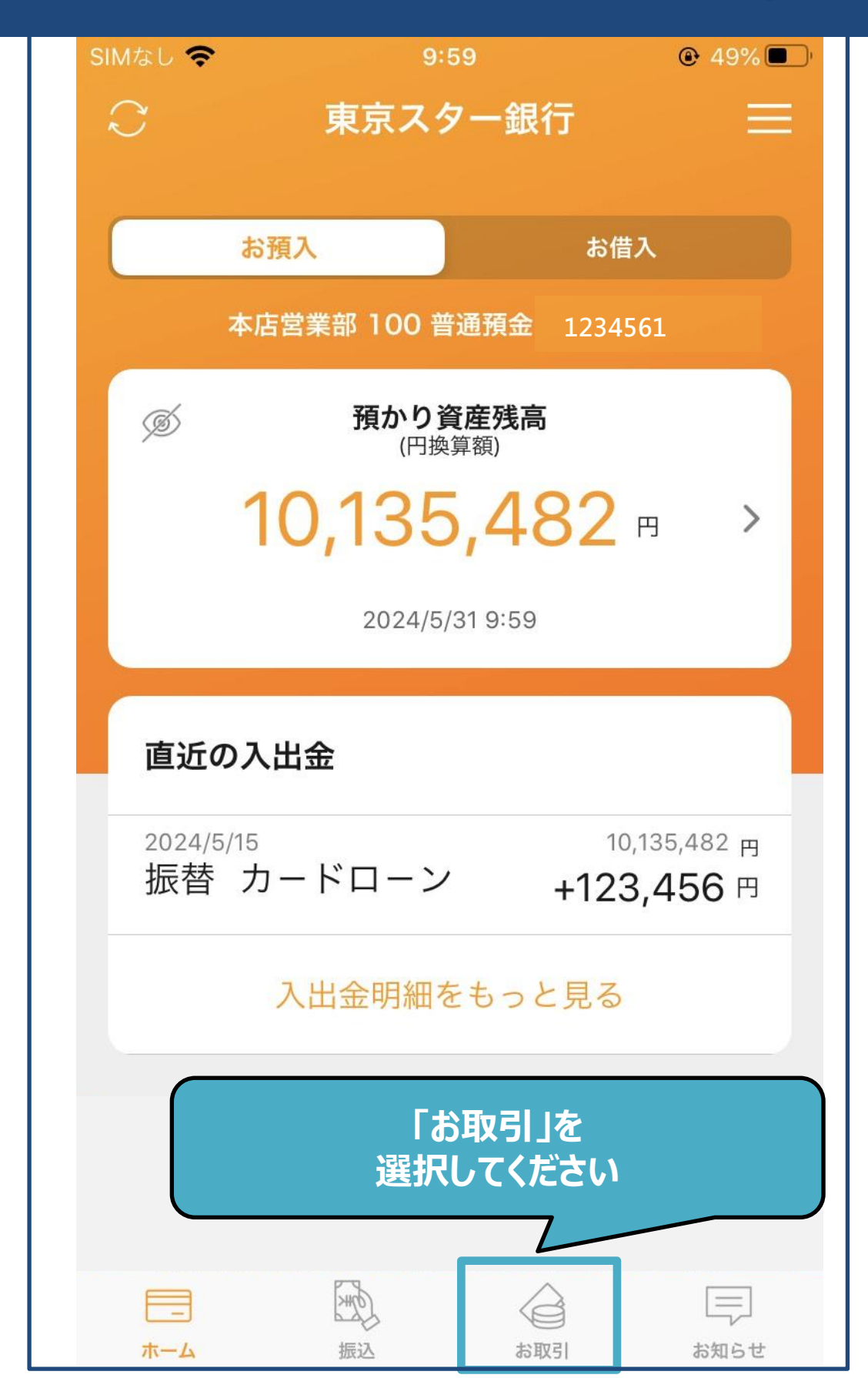

| 11:53 🔉    | ᅙ 🔟         |              |
|------------|-------------|--------------|
| お取引        |             |              |
|            |             |              |
| 円定期預金      | >           |              |
| 円定期預金 明細照会 | >           |              |
| 外貨普通 預入    | >           |              |
| 外貨普通 引出    | >           |              |
| 外貨定期預金     | >           |              |
| 投資信託       | >           |              |
| ローン申込      | 「お借<br>選択して | 入」を<br>こください |
| ローン契約      |             |              |
| お借入        | >           |              |
| 諸手続き       | >           |              |
| オンライン相談    | >           |              |
| ホーム 振込     | お取引<br>お知らせ |              |

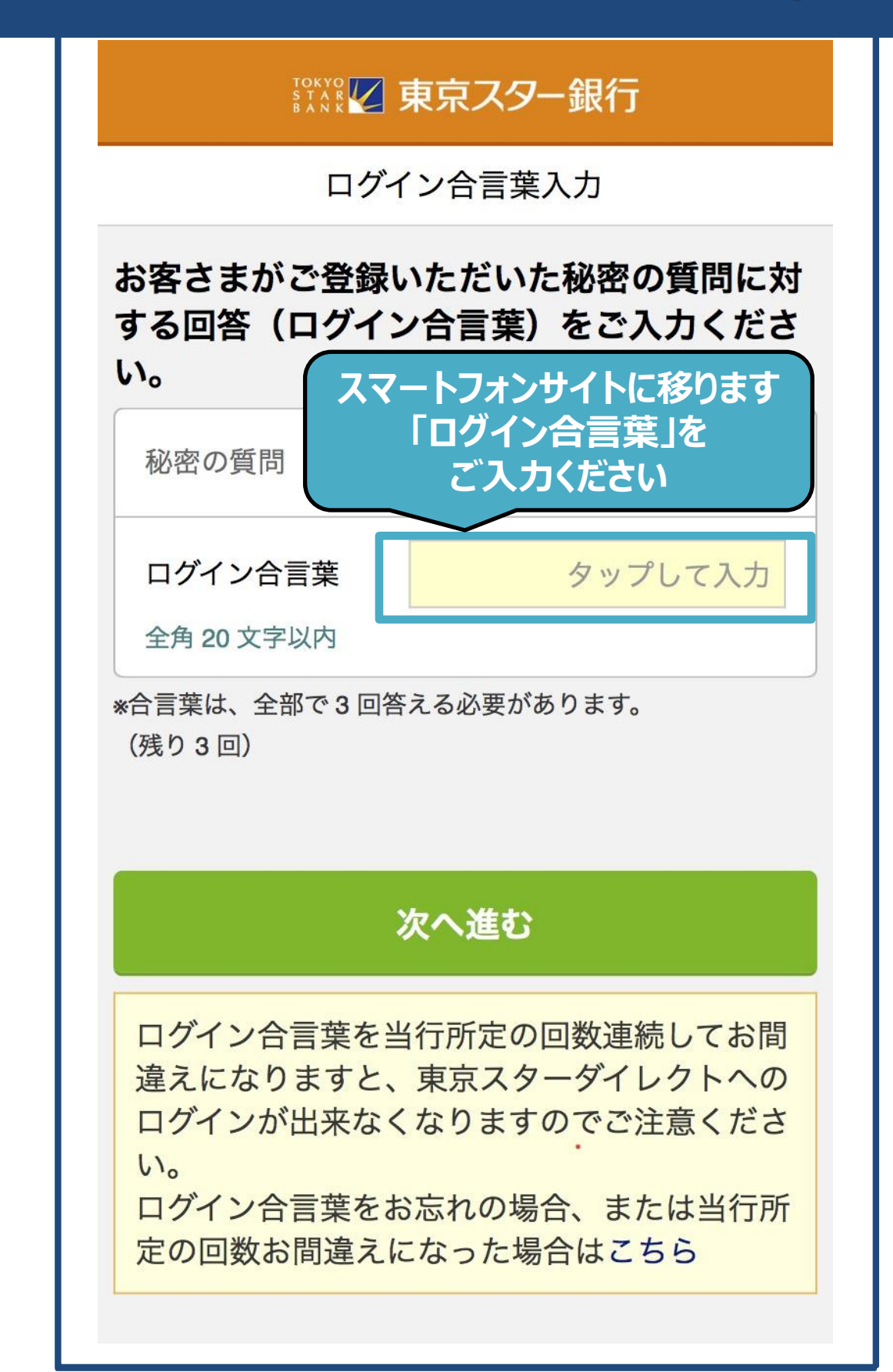

| ,<br>, , , , , , , , , , , , , , , , , , , |                            |                                                                                                    | 東京ス <b>タ</b> ー                                    | ·銀行                            | <b>レ</b><br>ログアウト                                                         |
|--------------------------------------------|----------------------------|----------------------------------------------------------------------------------------------------|---------------------------------------------------|--------------------------------|---------------------------------------------------------------------------|
|                                            |                            | 「メニュー<br>選択してく                                                                                                | -」を<br>ださい                                        |                                |                                                                           |
| 7                                          | スター<br>から22<br>*上記I<br>ご注意 | -ワンバンクロー:<br>2:00までご利用<br>時間帯以外はお借<br>ください。                                                                   | ンのお借り<br>いただけき<br>昔入操作は                           | 入れは平日<br>ます。<br>できませんの         | 6:00<br>ので、                                                               |
| Ĥ                                          | 各をクスカリタクタク                 | ロードローンの返<br>ックしていただ<br>マーカードローン<br>マーカードローン<br>マーカードローン<br>マービジネスカー                                           | 斉額は、以<br>きご確認く<br>(α/β)<br>(カードロ<br>(口座なし<br>ドローン | 下のローン<br>ださい。<br>ーンタイプ<br>タイプ) | 商品名                                                                       |
| 30<br>23<br>31<br>円円<br>%                  | スロ契契借借残年                   | <ul> <li>アーカードローン</li> <li>シロ座番号</li> <li>開始日</li> <li>終了日</li> <li>可能額</li> <li>極度額</li> <li>追加借入</li> </ul> | 残高なし                                              | 20<br>20<br>1,0<br>1,0<br>1,0  | 1234567<br>)23/10/23<br>)57/10/23<br>)00,000円<br>00,000円<br>0円<br>14.600% |
| <                                          | 前の1                        | 件                                                                                                    | 2/2                                               |                                |                                                                           |

| <b>这</b> 》外貨預金 |                        | ①お借<br>詳細が                 |
|----------------|------------------------|----------------------------|
| 取扱商品一覧         |                        | ②「借                        |
| 普通 残高照会        | 普通 入出金明細               | 反破を<br>③「借<br>京 の          |
| 普通 預入          | 普通 引出                  | 高」のされま                     |
| 積立サービス申込       |                        | ④<br>谷<br>倍<br>額」と         |
| 定期 明細照会        | 定期 新規預入                | 計でき<br>じめご                 |
| 定期満期取扱方法変      | 更                      | <一部                        |
| 金利照会           | 為替レート照会                | 手続き<br>以下の                 |
| ☆ 投資信託         |                        | のお手                        |
| 各種IB投資信託       | 「ローン振込先登録」<br>選択してください | を<br>下                     |
| 🛞 お借入          |                        | 銀行営                        |
| ローン振込先登録       |                        | 00まで<br>せん。                |
| ローン振込先照会・      | 取消                     | 対<br>家<br>商<br>タ<br>ー<br>ワ |
| 契約内容           |                        | 実人生                        |
| お借入            | ご返済                    | ドクタ<br>②すで                 |

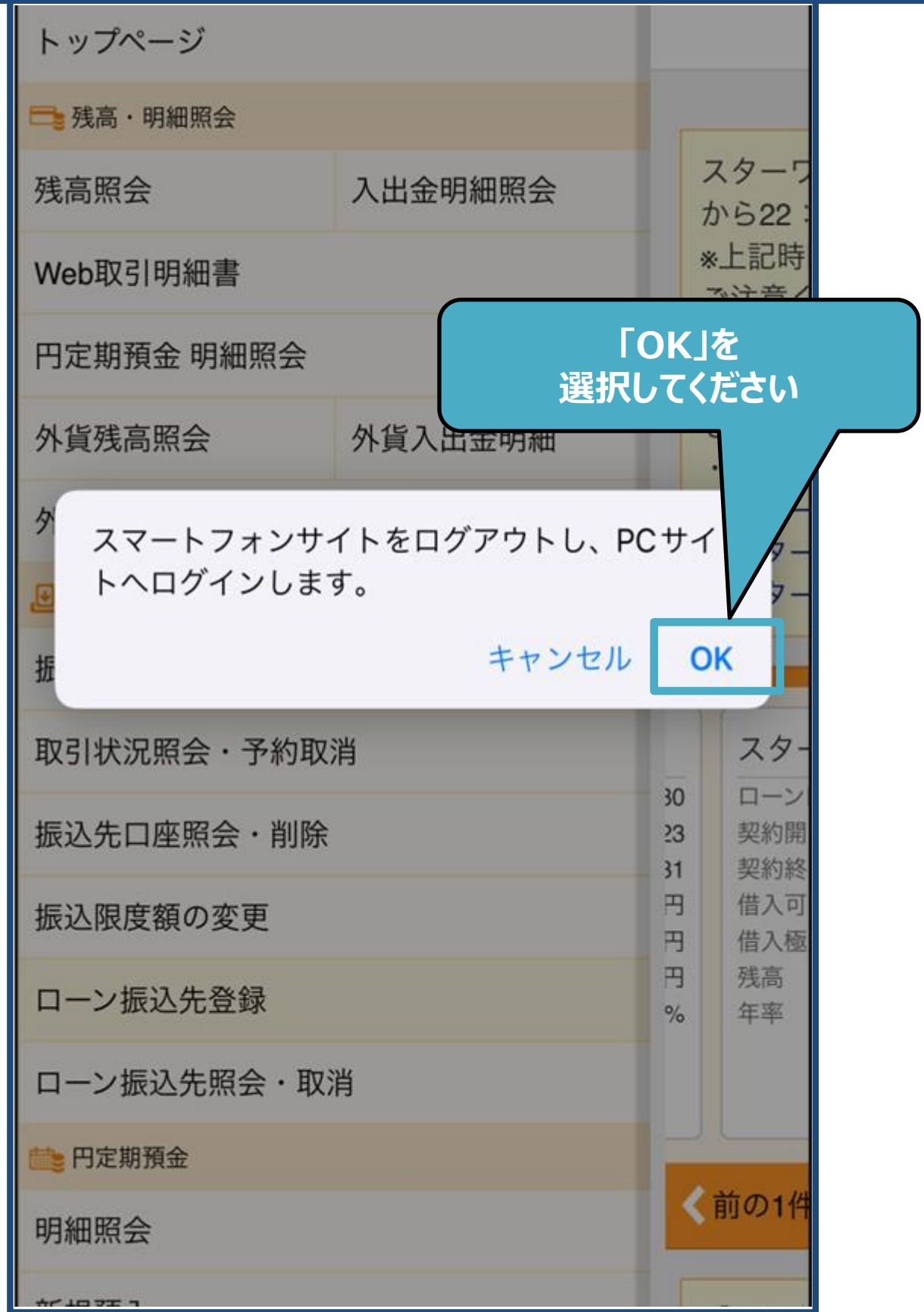

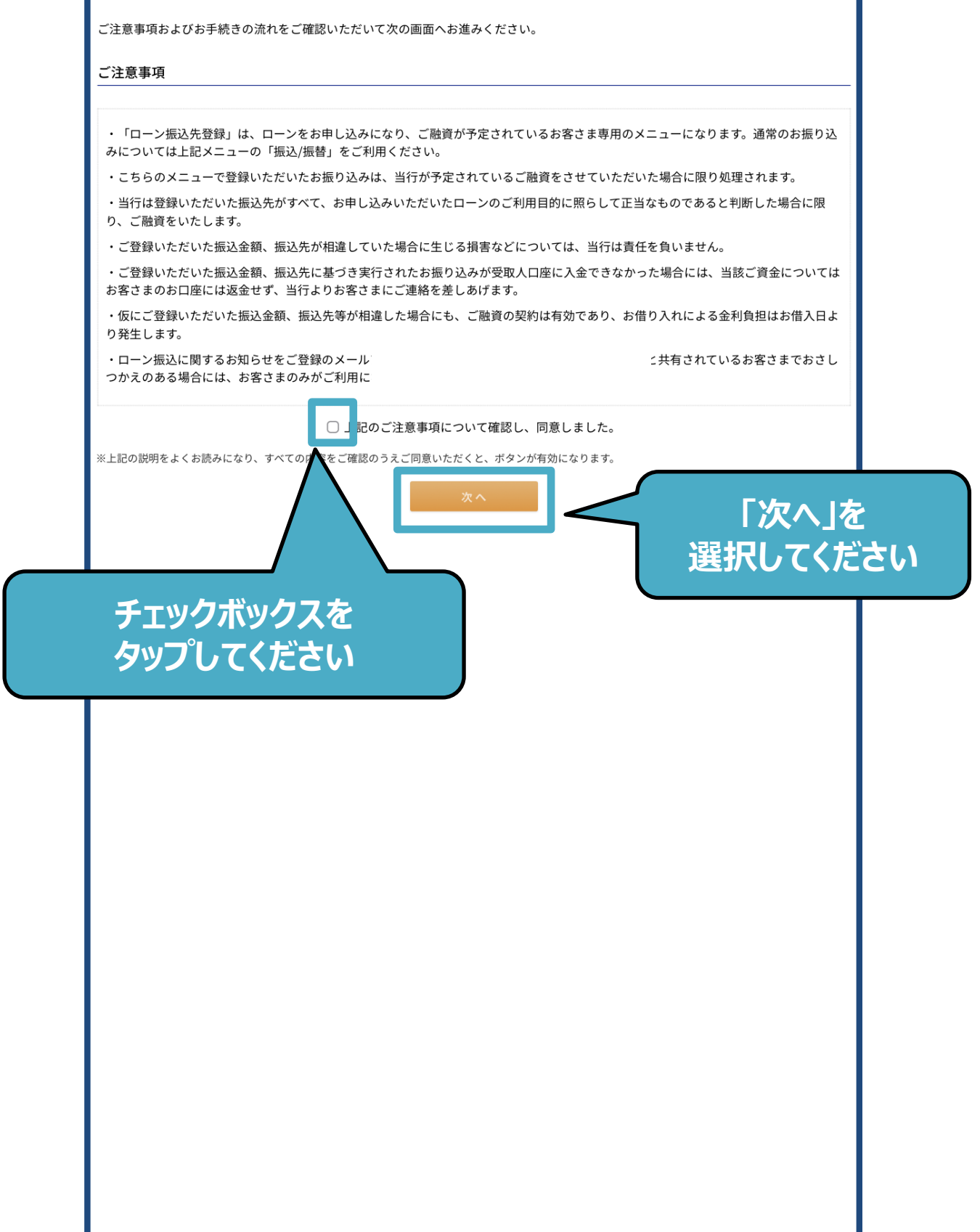

|                                                                              | 京スター銀                                                                      | 衍                                                          |                                                 |                                  |                                  |                            | ログアウト 🕞              |    |
|------------------------------------------------------------------------------|----------------------------------------------------------------------------|------------------------------------------------------------|-------------------------------------------------|----------------------------------|----------------------------------|----------------------------|----------------------|----|
| <b>合</b><br>ホーム                                                              | です。<br>残高・明細照会                                                             | ● 振込/振替                                                    | 日定期預金                                           | く<br>外貨預金                        | いた<br>投資信託                       | <mark>%)</mark> お借入        | く<br>設定・資料請求         |    |
| お借入 > お借入<br>レーン振込                                                           | <sup>取引準備</sup><br>先登録-入力                                                  | I                                                          |                                                 |                                  |                                  | 2024                       | 4/06/13 11:08:16 現在  |    |
|                                                                              | ご注意事項同意確                                                                   | 認 >                                                        | λл                                              | 確認                               | >                                | 完了                         |                      |    |
| 振込先情報をご入<br>ご注意<br>・振込先の口座情<br>・下記の時間には<br>しては翌日9時半J<br>なお、一部の金融<br>ので、お間違いの | カください。<br>報が誤っていると<br>な、ご入力いただい<br>以降に「振込先照<br>2<br>機機関においては口<br>いないようご登録く | 、振込先銀行で<br>かた口座番号で <i>の</i><br>会・取消」より<br>1座情報が自動的<br>ださい。 | つ金できませんの<br>つロ座情報が自動的<br>ご確認ください。<br>りに表示されません。 | で、よくご確認の<br>に表示されます。<br>。お客さまのご入 | うえ、ご登録くだ<br>下記時間帯以外の<br>力いただいた口座 | さい。<br>ご登録の場合、<br>情報により振込タ | 登録結果につきま<br>もが登録されます |    |
| 8:00~21:00(<br>1) 依頼人名を;                                                     | (1月1日~1月3日は                                                                | t9:00~17:00<br>※全角でごり                                      | いたださい。                                          |                                  | Г                                | 依頼人                        | 、名」を研                | 留  |
| 依頼人名                                                                         |                                                                            | 必須 トウキ                                                     | ョウ タロウ                                          |                                  |                                  | 文丈し                        |                      |    |
| 2)振込先の金融                                                                     | 融機関・店舗を通                                                                   | 選択してくださ                                                    | きい。                                             |                                  |                                  |                            |                      |    |
| 振込先                                                                          |                                                                            | 必須                                                         | 触機関・店舗を検索                                       |                                  | J I                              | 金融機                        | 関·店舗                 | 甫を |
| 3)振込先口座忄                                                                     | 青報をご入力くた                                                                   | どさい。                                                       |                                                 |                                  | 索                                | 」をタッ                       | <u>っプしてく</u>         | だ  |
| 科目                                                                           |                                                                            | 必須 〇普通                                                     | 預金 〇 当座預金                                       | ○貯蓄預金                            |                                  |                            |                      |    |
| 口座番号                                                                         |                                                                            | 必須                                                         |                                                 |                                  |                                  |                            |                      |    |
| 4)振込内容をこ                                                                     | ご入力ください。                                                                   |                                                            |                                                 |                                  |                                  |                            |                      |    |
| 振込金額                                                                         |                                                                            | 必須                                                         |                                                 | Ħ                                |                                  |                            |                      |    |
| 振込指定日                                                                        |                                                                            | 必須                                                         | ٢                                               |                                  |                                  |                            |                      |    |
| 〈 戻る                                                                         |                                                                            |                                                            | 蓶                                               | 22                               |                                  |                            |                      |    |
|                                                                              |                                                                            |                                                            |                                                 |                                  |                                  |                            |                      |    |

|    | ご注意事項同意確認                                                 | > 入力                                                                                                    | <u>)</u> सं                                                                                           | 韶 >                                     | 完了                               |                   |
|----|-----------------------------------------------------------|----------------------------------------------------------------------------------------------------|----------------------------------------------------------------------------------------------------|-----------------------------------------|----------------------------------|-------------------|
| し  | <ul> <li>         ・・・・・・・・・・・・・・・・・・・・・・・・・・・・・</li></ul> | 登択<br>方法をご確認いただき、<br>で始まる金融機関名検索<br>合、全角アルファベット<br>A Y 銀行は、 「P a y<br>、アルファベットをカク<br>A Y (ペイペイ) 銀行は        | 該当のボタンをクリ・<br>をご入力<br>Pay」<br>な力ナ読み<br>た、「へ」                                                          | <sup>ックしてください。</sup><br>込先の金鬲<br>巽択してくフ | × ®にる<br>登録<br>先れ<br>た<br>た<br>た |                   |
| 三独 | 。<br>最近の振込先<br>す<br>主な金融機関                                | <ul> <li>三井住友銀行</li> <li>三菱UFJ銀行</li> <li>東京スター銀行</li> <li>三菱UFJ銀行</li> </ul>                              | みずほ銀行                                                                                                 | 「主な金<br>れない金<br>金融根                     | :融機関」に<br>:融機関にこ<br>機関名の一        | 表示さ<br>ついては<br>部で |
| 青  | 金融機関種別<br>漢字名検索                                           | すべての金融機関 ◇<br>金融機関名 (一部でも可)<br>れます。振り込みを行うき                                                                | をご入力ください。候<br>全融機関を選択し、「選打                                                                            | 補となる金融機関が10<br>択」ボタンをクリック               | <b> </b>                         |                   |
|    | 50音検索                                                     | <ul> <li>※ご希望の金融機関が表述</li> <li>アカサタゴ</li> <li>イキシチゴ</li> <li>ウクスツゴ</li> <li>エケセテゴ</li> <li>オコソト</li> </ul> | Richa willed、続け<br>サ ハ マ ヤ ラ<br>ヒ ミ リ<br>ス フ ム ユ ル<br>ス フ ム ユ ル<br>ク ホ モ ヨ ロ<br>第<br>50音から近<br>家してくだる | <pre>てご入力ください。</pre>                    | R<br>د م.                        |                   |
|    |                                                           |                                                                                                    |                                                                                                    |                                         |                                  |                   |

| 、<br>灯機<br>な<br>1) | 店舗の選択         以下いずれかの         アルファベット         漢字名検索の場の)         り)         BANK         50音検索の場合 | ⑦方法で選択できます。該当のボタンをクリックしてください。 先カ<br>~で始まる店舗名検索<br>記合、全角アルファベットをご入力ください。<br>(支店 ⇒ 「BANK」とご入力<br>合、アルファベットをカタカナ読みで指定ください。 |
|--------------------|--------------------------------------------------------------------------------------------------|----------------------------------------------------------------------------------------------------|
|                    | 例) BANK<br>金融機関名                                                                                 |                                                                                                    |
| 虫                  | 最近の振込先                                                                                           | 快来9つか                                                                                                    |
| 5                  | 漢字名検索                                                                                            | 店舗名をご入力(一部でも可)いただくと、候補となる店舗が10件まで表示されます。<br>振り込みを行う店舗を選択してください。<br>※ご希望の店舗が表示されない場合は、続けてご入力ください。                        |
| 47                 | 50音検索                                                                                            | ア カ サ タ ナ ハ マ ヤ ラ ワ<br>イ キ シ チ ニ ヒ ミ リ<br>ウ ク ス ツ ヌ フ ム ユ ル<br>エ ケ セ テ ネ ヘ メ レ<br>オ コ ソ ト ノ ホ モ ヨ ロ<br>本店営業部 ◆ 選択       |
|                    | 〈 戻る                                                                                             | 表示される候補の中<br>から該当する店舗名を<br>選択してください                                                                                     |
|                    |                                                                                                  | 「選択」をタップして<br>ください                                                                                                    |
|                    |                                                                                                  |                                                                                                    |

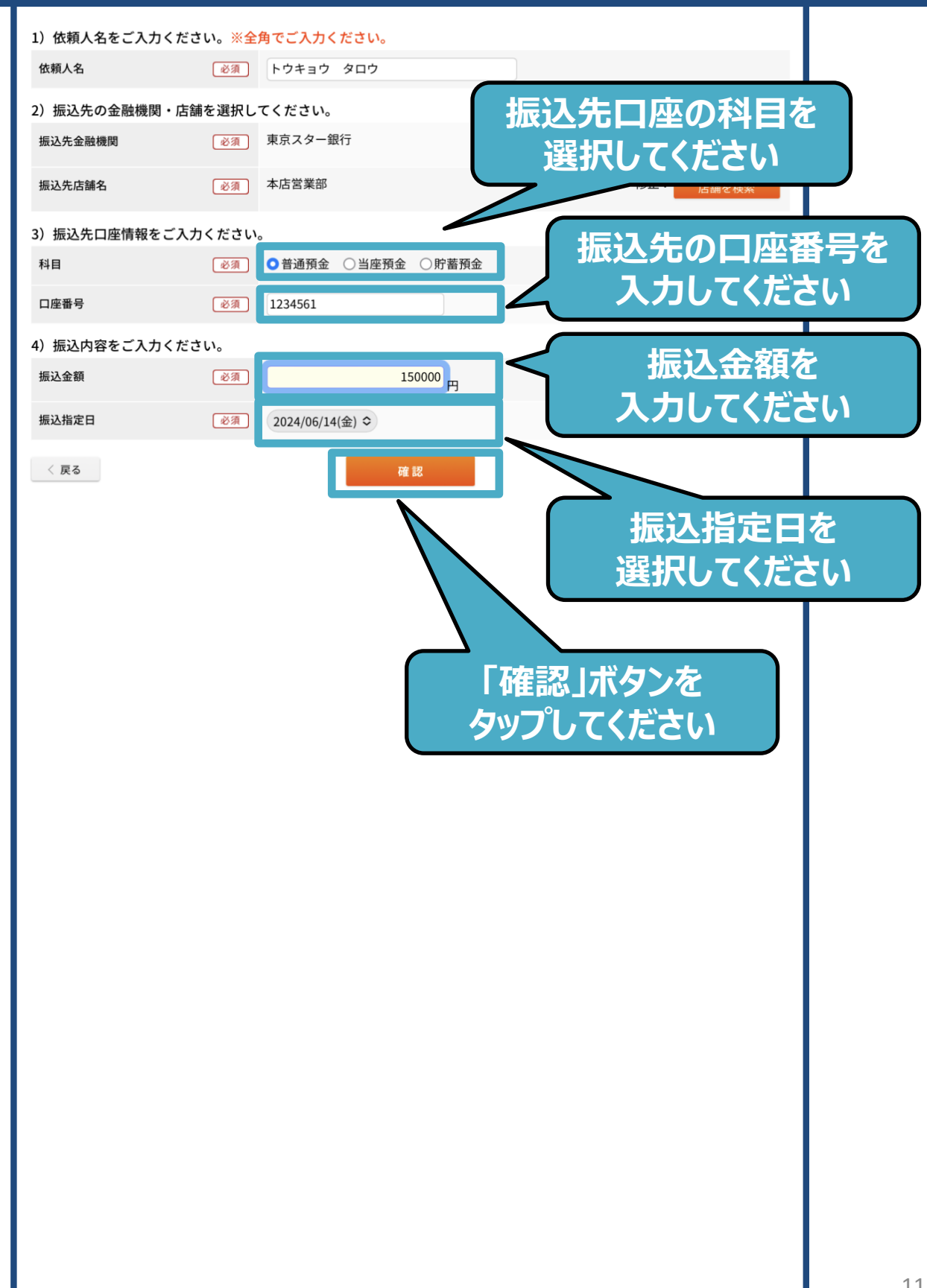

| <ul> <li>お手続き内容をご確認ください。</li> <li>依和人名         <ul> <li>トウキョウ タロウ</li> <li>振込先口座             東京スター銀行 本店営業部 普通預金 1234561</li> <li>受取人名             アカサカファイナンス             </li> <li>振込金額             150,000円             150,000円             2018年7月31日 (火)             </li> <li>(KR)</li> </ul> </li> <li>(KR)</li> <li>大行         <ul> <li>(T注象)</li> <li>大行</li> </ul> </li> <li>(C1注象)</li> <ul> <li>大行</li> </ul> <li>(T注象)</li> <ul> <li>大行</li> </ul> <li>(T注象)</li> </ul> <ul> <li>大行</li> </ul> <ul> <li>(T注象)</li> </ul> <ul> <li>大行</li> </ul> <ul> <li>(T注象)</li> <li>大方</li> <li>(T注象)</li> <li>大方</li> </ul> <ul> <li>(T注象)</li> <li>大方</li> <li>(T注象)</li> <li>大口座情報が誤っていると、振込先銀行で入金できませんのでよくご確認のうえ、ご登録ください。</li> </ul> <ul> <li>(Tit 認)</li> </ul> <ul> <li>(T 証 認)</li> <li>(T 証 認)</li> <li>(T 証 認)</li> <li>(T 証 認)</li> <li>(T 証 認)</li> <li>(T 証 認)</li> <li>(T 証 認)</li> <li>(T 証 認)</li> <li>(T 証 認)</li> <li>(T 証 認)</li> <li>(T 証 認 ご 証 認 ご 証 証 U 証 U 証 U 証 U 証 U 証 U 証 U 証 U 証 U</li></ul> | b手続き内容をご確認ください。                                                                                                    | お手続き内容をご確認ください。         飯根人名       トウキョウ タロウ         瓶込先口座       東京スター銀行 本店営業部 普通預金 1234561         豆取人名       アカサカフィインス         瓶込金層       150,000円         風込指定日       2018年7月31日 (火)          火作          火作          人口          大印          大印          大印          大印          大印          大印          大印 | b手続き内容をご確認ください。<br>気 し し し し し し し し し し し し し し し し し し し                                                                                                    | br#k8.phg8c*##82       km/k4       トウキョウ タロウ         振込れ口座       東京スター銀行 本店営業部 普通用金 1234561         安取人名       アカサカファイナンス         振込金編       150,000円         販込瓶定日       2018年7月31日 (火)          又行         (工程)       又行         D18年7月31日 (火)       人口でください          又行 | <ul> <li>お手続き内容をご確認ください。</li> <li>(成人名 トウキョウ タロウ</li> <li>振込先口座 東京スター銀行 本店営業郎 普通預金 1234561</li> <li>受取人名 アカサカファイナンス</li> <li>読込金閣 150,000円</li> <li>原行ボタンを<br/>クップしてください</li> <li>(次)</li> <li>(次)</li> <li>(次)</li> <li>(ご注思)</li> <li>*客すのご入力いただいに口座情報により振込先が登録されます。</li> <li>部込先の口欠け解が知っていると、振込先強時で入金できませんので<br/>よくご確認のうえ、ご登録ください。</li> </ul>                                                                                                    | bYRA9982で編載したいに<br>本AALA<br>本AALA<br>本AALA<br>大<br>大<br>大<br>大<br>大<br>大                                                                                                    |                           | ご注意事項同意確認               | > גא >              | 確認           | > 完了      |        |
|----------------------------------------------------------------------------------------------------|----------------------------------------------------------------------------------------------------|----------------------------------------------------------------------------------------------------|----------------------------------------------------------------------------------------------------|----------------------------------------------------------------------------------------------------|----------------------------------------------------------------------------------------------------|----------------------------------------------------------------------------------------------------|---------------------------|-------------------------|---------------------|--------------|-----------|--------|
| 依頼人名       ドウキョウ タロウ         振込先口座       東京スター銀行 本店営業部 普通預金 1234561         受取人名       アカサカファイナンス         振込金額       150,000円         振込旅空日       2018年7月31日 (火)         文石       大行         (ご注意)       水行         おさままのご入力いたたいた口座情報により振込先が登録されます。<br>振込先の口座情報が誤っていると、振込先銀行で入金できませんので<br>よくご確認のうえ、ご登録ください。       大行                                                                                                    | 依頼人名         ドウキョウ タロウ           転込た口座         東京スター銀行 本店営業部 普通預金 1234561.           受取人名         アカサカファイナンス           転込在頭         150,000円           取込施定日         2018年7月31日 (火)            文行                                                                                                    | 依頼人名         ドウキョウ タロウ           編込先口庫         東京スター銀行 本店営業部 普通預金 1234561.           受取人名         アカサカファイナンス           編込金額         150,000円           施込施定日         2018年7月31日 (火)            文行            大行                                                                                                 | 依紙人名         トウキョウ タロウ           瓶込氏口座         東京スター銀行 本店営業師 普通預金 1234561           短込人名         アカサカファイナンス           風込血瘤         150,000円           風込脂定日         2018年7月31日 (火)            文行 | 依福人名         トウキョウ タロウ           転込先口座         東京スター銀行 本店営業郎 普通預金 1234561.           空改人名         アカサカファイナンス           転込金額         150,000円           取込指定日         2018年7月31日 (火)            東行                                                                          | 牧柄人名         ドウキョウ タロウ           編込れ口座         東京スター銀行 本店営業部 普通預金 1234561.           愛取人名         アカサカファイナンス           編込金額         150,000円           風石定日         2018年7月31日 (火)            又行            大行                                                                                                    | ABALA     トウキョウ タロウ       ALACIDE     東京スクー断片 本広営業庫 登通報金 1234561.       SALAG     アクサカファイナンス       SALAG     フクサカファイナンス       SALAG     JOLGUT       SALAGE     JOLGUT       CAG     アウ                                                                                                    | お手続き内容をご                  | 確認ください。                 |                     |              |           |        |
| 振込先口座       東京スター銀行本店営業部 普通預金 1234561         反取入名       アカサカファイナンス         振込金額       150,000円         施込旅定日       2018年7月31日 (火)         く 反る       実行                                                                                                    | 振込先口座         東京スター銀行本店営業部 普通預金 1234561           受取人名         アカサカファイナンス           振込金額         150,000円         実行           振込指定日         2018年7月31日 (火)         実行            文行            文行                                                                                                    | 振込先口座         東京スター銀行 本店営業部 普通預金 1234561           受取人名         アカサカファイナンス           振込金額         150,000円         実行           成込指定日         2018年7月31日 (火)         実行                                                                                                    | 販込先口度         東京スター銀行 本店営業部 普通預金 1234561           反取人名         アカサカファイナンス         実行プスタンなり           版込指定日         150,000円         実行           成上指定日         2018年7月31日 (火)         実行        | 振込先口座         東京スター銀行本店営業部 普通預金 1234561           交取人名         アカサカファイナンス         実行         実行でパタンをなりましたのとのよりになくたださい。           承辺         東行         実行                                                                                                    | 販込先口度         東京スター銀行 本店営業部 普通預金 1234561           空取人名         アカサカフィインス           販込金額         150,000円         実行「「「「「「「」」」」」」」           「「」」」         「「」」」         「「」」」         「「」」」         「「」」」         「「」」」         「「」」」         「「」」」         「「」」」         「「」」」         「」」         「「」」」         「「」」」         「「」」」         「「」」」         「「」」」         「」」」         「」」」         「」」」         「」」」         「」」」         「」」」         「」」」         「」」」         「」」」         「」」」         「」」」         「」」」         「」」」         「」」」         「」」」         「」」」         「」」」         「」」」         「」」」         「」」」         「」」」         「」」」         「」」」         「」」」         「」」」         「」」」         「」」」         「」」」         「」」」         「」」」         「」」」         「」」」         「」」」         「」」」         「」」」         「」」」         「」」」         「」」」         「」」」         「」」」         「」」」         「」」」         「」」」         「」」」         「」」」         「」」」         「」」」         「」」」         「」」」         「」」」         「」」」         「」」」         「」」」         「」」」         「」」」         「」」」         「」」」         「」」」         「」」」         「」」」         「」」」         「」」」」         「」」」」         「」」」 | Building       RUX 20-WEY FLOSER WE WARE 1249501.         Building       100,00001.         Building       01887173118 (0).             Image: Control of the state of the state of | 依赖人名                      |                         | トウキョウ タロウ           |              |           |        |
| 受取人名       アカサカファイナンス         振込金額       150,000円         振込指定日       2018年7月31日 (火)          文反          大行                                                                                                    | 受取人名       アカサカファイナンス         振込金暦       150,000円         振込指定日       2018年7月31日 (火)         ( 反る       大行                                                                                                    | 受取人名         アカサカファイナンス           振込金暦         150,000円         実行         実行のののののののののののののののののののののののののののののののののののの                                                                                                    | 変取人名         アカサカファイナンス           振込金額         150,000円           通込指定日         2018年7月31日 (火)             文         大作             C 記名             文印             文印             文印            | 安取人名         アカサカファイナンス           振込金類         150,000円         実行パタンを<br>クップしてくださいの           版法         支行                                                                                                    | 変取人名         アカサカファイナンス           振込施室日         150,000円         実行ボタンを<br>クリプしてください           く 反る         大市                                                                                                    | Sukat       Dottom         Sukat       Dottom         Sukat       Dottom                                                                                                    | 振込先口座                     |                         | 東京スター銀行本店営業部        | 普通預金 1234561 |           |        |
| 振込金額     150,000円     実行     第二次のの円     第二次のの円     第二次のの円     第二次ののの円     第二次のののののののののののののののののののののののののののののののののののの                                                                                                    | 振込金額       150,000円       実行ボタンを<br>タッフ°してください <td>振込金額       150,000円       実行ボタンを<br/>クリプしてください</td> <td>振込金額     150,000円       振込指定日     2018年7月31日 (火)       く 灰石     火行       (ご注意)     大行       お客さまのご入力いただいた口座情報により振込先が登録されます。<br/>振込先の口座情報が誤っていると、振込先銀行で入金できませんので<br/>よくご確認のうえ、ご登録ください。</td> <td>新込品窓日         150,000円         実行ボタンを<br/>クリプしてください</td> <td></td> <td>Diage         Calasta         Calasta         <thcalasta< th=""> <thcalasta< th=""> <thca< td=""><td>受取人名</td><td></td><td>アカサカファイナンス</td><td><math>\square</math></td><td></td><td></td></thca<></thcalasta<></thcalasta<></td> | 振込金額       150,000円       実行ボタンを<br>クリプしてください                                                                                                    | 振込金額     150,000円       振込指定日     2018年7月31日 (火)       く 灰石     火行       (ご注意)     大行       お客さまのご入力いただいた口座情報により振込先が登録されます。<br>振込先の口座情報が誤っていると、振込先銀行で入金できませんので<br>よくご確認のうえ、ご登録ください。              | 新込品窓日         150,000円         実行ボタンを<br>クリプしてください                                                                                                    |                                                                                                    | Diage         Calasta         Calasta <thcalasta< th=""> <thcalasta< th=""> <thca< td=""><td>受取人名</td><td></td><td>アカサカファイナンス</td><td><math>\square</math></td><td></td><td></td></thca<></thcalasta<></thcalasta<>                                                                                                    | 受取人名                      |                         | アカサカファイナンス          | $\square$    |           |        |
| <ul> <li>振込指定日</li> <li>2018年7月31日(火)</li> <li>タッフ°してください</li> <li>実行</li> <li>(ご注意)</li> <li>お客さまのご入力いただいた口座情報により振込先が登録されます。</li> <li>振込先の口座情報が誤っていると、振込先銀行で入金できませんので<br/>よくご確認のうえ、ご登録ください。</li> </ul>                                                                                                    | <ul> <li></li></ul>                                                                                                    | <ul> <li></li></ul>                                                                                                    | <ul> <li></li></ul>                                                                                                    |                                                                                                    | W18年7月31日(火)       タッフ°してください          大行         (ご注意)       大方         が含まるご入力いただいた口座情報により振込先が登録されます。       振込先の口座情報が誤っていると、振込先銀行で入金できませんのでよくご確認のうえ、ご登録ください。                                                                                                    | bit Ref 2018年7月31日 (2) C 20 C 20 C 20 C 20 C 20 C 20 C 20 C 20                                                                                                    | 振込金額                      |                         | 150,000円            |              | <b>実行</b> | ボタンを   |
|                                                                                                    | (ご注意)<br>(ご注意)<br>お客さまのご入力いただいた口座情報により振込先が登録されます。<br>振込先の口座情報が誤っていると、振込先銀行で入金できませんので<br>よくご確認のうえ、ご登録ください。                                                                                                    | (ご注意)<br>お客さまのご入力いただいた口座情報により振込先が登録されます。<br>振込先の口座情報が誤っていると、振込先銀行で入金できませんので<br>よくご確認のうえ、ご登録ください。                                                                                                    | ( 反乙<br>実行<br>(ご注意)<br>お客さまのご入力いただいた口座情報により振込先が登録されます。<br>振込先の口座情報が買っていると、振込先銀行で入金できませんので<br>よくご確認のうえ、ご登録ください。                                                                                   | ( 反石<br>大行<br>(ご注意)<br>本できまのご入力いただいた口座情報により振込先が登録されます。<br>振込先の口座情報が誤っていると、振込先銀行で入金できませんので<br>よくご確認のうえ、ご登録ください。                                                                                                    | 実行           (ご注意)           影客さ馬のご入力いただいた口座情報により振込先が登録されます。<br>振込先の口座情報が沿っていると、振込先銀行で入金できませんので<br>よくご確認のうえ、ご登録ください。                                                                                                    |                                                                                                    | 振込指定日                     |                         | 2018年7月31日(火)       |              | タップし      | ってください |
| 飯込先の口座消嗽が崩つていると、飯込先銀行で入金できませんので<br>よくご確認のうえ、ご登録ください。                                                                                                    | 飯込先の口座消散がありていると、飯込先旅行で入金でさませんので<br>よくご確認のうえ、ご登録ください。                                                                                                    | 飯込先の口座時報がようていると、飯込先載行で入並できませんので<br>よくご確認のうえ、ご登録ください。                                                                                                    | <u>(加込先の口座時間がありていると、飲込先</u> 旅行で入 <u>金できませんので</u><br>よくご確認のうえ、ご登録ください。                                                                                                    | <u>m込たの口座時間から</u> うていると、 <u>m込た</u> 転行で入 <u>並できませんので</u><br>よくご確認のうえ、ご登録ください。                                                                                                    | <b>飯込先の口座時報が辿っていると、飯込先紙付で入並できませんので</b><br>よくご確認のうえ、ご登録ください。                                                                                                    |                                                                                                    | < 戻る<br>(ご注意)<br>お客さまのご入力 | いただいた口座情報に              | 実行<br>より振込先が登録されます。 |              |           |        |
|                                                                                                    |                                                                                                    |                                                                                                    |                                                                                                    |                                                                                                    |                                                                                                    |                                                                                                    | 振込先の口座情報<br>よくご確認のうえ      | が誤っていると、振込<br>、ご登録ください。 | 先銀行で入金できませんので       |              |           |        |
|                                                                                                    |                                                                                                    |                                                                                                    |                                                                                                    |                                                                                                    |                                                                                                    |                                                                                                    |                           |                         |                     |              |           |        |
|                                                                                                    |                                                                                                    |                                                                                                    |                                                                                                    |                                                                                                    |                                                                                                    |                                                                                                    |                           |                         |                     |              |           |        |
|                                                                                                    |                                                                                                    |                                                                                                    |                                                                                                    |                                                                                                    |                                                                                                    |                                                                                                    |                           |                         |                     |              |           |        |
|                                                                                                    |                                                                                                    |                                                                                                    |                                                                                                    |                                                                                                    |                                                                                                    |                                                                                                    |                           |                         |                     |              |           |        |
|                                                                                                    |                                                                                                    |                                                                                                    |                                                                                                    |                                                                                                    |                                                                                                    |                                                                                                    |                           |                         |                     |              |           |        |
|                                                                                                    |                                                                                                    |                                                                                                    |                                                                                                    |                                                                                                    |                                                                                                    |                                                                                                    |                           |                         |                     |              |           |        |
|                                                                                                    |                                                                                                    |                                                                                                    |                                                                                                    |                                                                                                    |                                                                                                    |                                                                                                    |                           |                         |                     |              |           |        |
|                                                                                                    |                                                                                                    |                                                                                                    |                                                                                                    |                                                                                                    |                                                                                                    |                                                                                                    |                           |                         |                     |              |           |        |
|                                                                                                    |                                                                                                    |                                                                                                    |                                                                                                    |                                                                                                    |                                                                                                    |                                                                                                    |                           |                         |                     |              |           |        |
|                                                                                                    |                                                                                                    |                                                                                                    |                                                                                                    |                                                                                                    |                                                                                                    |                                                                                                    |                           |                         |                     |              |           |        |
|                                                                                                    |                                                                                                    |                                                                                                    |                                                                                                    |                                                                                                    |                                                                                                    |                                                                                                    |                           |                         |                     |              |           |        |
|                                                                                                    |                                                                                                    |                                                                                                    |                                                                                                    |                                                                                                    |                                                                                                    |                                                                                                    |                           |                         |                     |              |           |        |